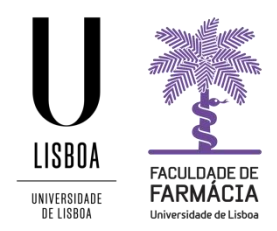

# **Registration Guide**

#### **PhD Advanced Courses**

(It is recommended to use the following browsers: Firefox 3+, Safari ou Chrome)

#### 1. Access to the registration website

The registration in the PhD Advanced Courses is made through the FenixEdu Platform and the candidate should have the access credentials:

- a) If you have previously been a student at the FFULisboa and you are registered at Campus@ULisboa, please access to the <u>FenixEdu Platform</u>, authenticate with your data of this account and select the Candidate tab. If you have lost access to your Campus@ULisboa account, you can make the recovery <u>here</u>.
- b) If you have previously been a student at the FFULisboa without a Campus@ULisboa account, please send us an e-mail to posgraduados@ff.ulisboa.pt with your full name and Identity document number.
- c) If you have never been a student at the FFULisboa, please create a username and a password <u>here</u>. Access to the <u>FenixEdu Platform</u> with the created username and password and click in the **Candidate** tab.

**Note:** You can choose at any time, in the upper right corner, the language of your registration: PT (Portuguese) or EN (English).

#### 2. Registration

After selecting the **Candidate** tab, you must **choose the course** you want to register (with or without evaluation), by clicking **Create**.

**Note**: You should pay attention if you want to register in the course with an evaluation (125  $\in$ ) or without an evaluation (100  $\in$ ).

Open candidacies

| Execution<br>Interval | Candidacy            | Phase                                                   | Dates                             |        |
|-----------------------|----------------------|---------------------------------------------------------|-----------------------------------|--------|
| 2019/2020             | Phd Advanced Courses | Advanced Drug Deliver - Registration with<br>Evaluation | ■ 17/04/20 09:00 ■ 29/05/20 23:59 | Create |
| 2019/2020             | Phd Advanced Courses | Advanced Drug Delivery - without evaluation             | ∰ 17/04/20 09:00 ∰ 29/05/20 23:59 | Create |

And then you must click **Create** again to access the next page, where you will see several tabs through which you will complete your registration.

## Create Candidacy

2019/2020 - Phd Advanced Courses

| Sack                                                                  |  |
|-----------------------------------------------------------------------|--|
| Advanced Training Courses Registration Form - Academic Year 2019/2020 |  |
|                                                                       |  |
| Cursos de Formação Avançada (Doutoramento) 🗢 Greate                   |  |

After creating your registration, you must **confirm the information** in the following tabs:

# Candidacy Process - CFA/2020/3

2019/2020 - Phd Advanced Courses

- Personal Data Transfer;
- Personal Information;
- Invoice (if you want to the invoice in the name of an entity
  - / company / institution you must fill in the requested data)

| Sack               |                                                            |
|--------------------|------------------------------------------------------------|
| Details            |                                                            |
| Candidate          |                                                            |
| Phase              | Advanced Drug Deliver - Registration with Evaluation       |
| Candidacy Date     | 餾 17/04/2015:40                                            |
| State              | Registration in pending state (17/04/2                     |
|                    |                                                            |
| Process monitoring | Personal Data Transfer Course Personal Information Invoice |

After confirming all the information, you must **formalize your registration** by clicking on the **Submit Registration** operation.

| Candidacy Process - CFA/2020/3   |                                                      |  |                     |
|----------------------------------|------------------------------------------------------|--|---------------------|
| 2019/2020 - Phd Advanced Courses |                                                      |  |                     |
| Sack                             |                                                      |  |                     |
| Details                          |                                                      |  | Operations          |
| Candidate                        |                                                      |  | Submit Registration |
| Phase                            | Advanced Drug Deliver - Registration with Evaluation |  | Cancel Registration |
| Candidacy Date                   | 17/04/20 15:40                                       |  |                     |
| State                            | Registration in pending state (17.                   |  |                     |

**Note:** During the process, if you wish, you can cancel your registration in the operations menu.

### 3. 3. Payment

After submitting your registration, you must proceed with the payment of the respective fee through ATM reference:

- Registration subject to evaluation: 125 €
- Registration not subject to evaluation: 100 €

## In the Payment Data tab you can consult the ATM reference:

Details

| Candidate                                         |                                          |                             |
|---------------------------------------------------|------------------------------------------|-----------------------------|
| Phase                                             | Advanced Drug Deliver - I                | Registration with Evaluatio |
| Candidacy Date                                    | 17/04/20 15:40                           |                             |
| State                                             | Pagamento de Inscrição (                 | (17/04/20 15:4              |
|                                                   |                                          |                             |
|                                                   |                                          |                             |
| Process monitori                                  | ıg Personal Data Transfer                | r Course Personal I         |
|                                                   |                                          |                             |
| Tab available since "Pa                           | amento de Inscrição" by anacarolinaso    | xusa in 17-04-2020 15:44    |
|                                                   |                                          |                             |
| Application Pay                                   | ment                                     |                             |
| Application Pay                                   | ment                                     |                             |
| Application Pay<br>Payment                        | ment<br>Candidatura: CFA/2020/3 - [C     | ursos de Formação Avanç     |
| Application Pay<br>Payment<br>Amount              | ment<br>Candidatura: CFA/2020/3 - [C     | ursos de Formação Avanç     |
| Application Pay<br>Payment<br>Amount<br>Debt date | ment<br>Candidatura: CFA/2020/3 - [C<br> | ursos de Formação Avanç     |
| Application Pay<br>Payment<br>Amount<br>Debt date | ment<br>Candidatura: CFA/2020/3 - [C     | ursos de Formação Avanç     |

| Payment | Reference | (SIBS) |
|---------|-----------|--------|
|         |           | . ()   |

| Entity    |  |
|-----------|--|
| Reference |  |
| Amount    |  |

Academic Services Contact: <a href="mailto:posgraduados@ff.ulisboa.pt">posgraduados@ff.ulisboa.pt</a>